## addio

## Install Addio CC

- 1) Click on the link you received from Addio.
- 2) Download the setup by clicking the download symbol. (The folder will be downloaded to your "Downloads" folder.

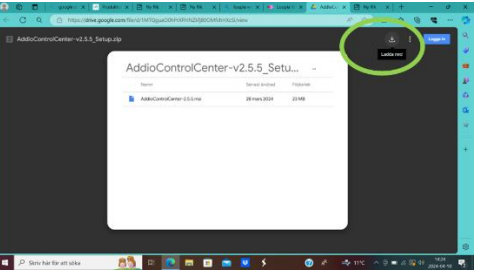

3) Extract "All files" by right click + menu on the folder

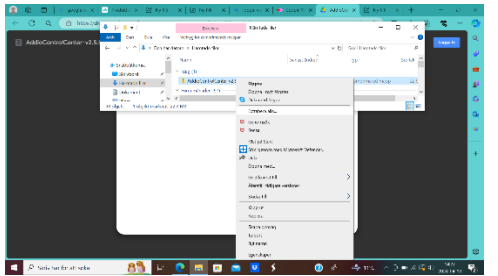

4) Double click on the installation file "AddioControlCenter-x.x.xx"

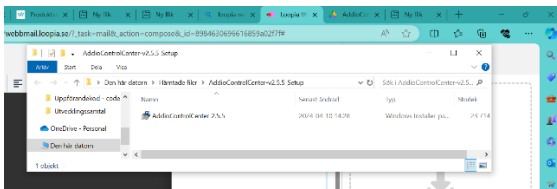

5) Windows will now warn you: Choos to ignore warning and run anyway.

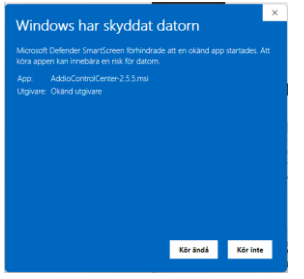

6) Follow the setup wizard.

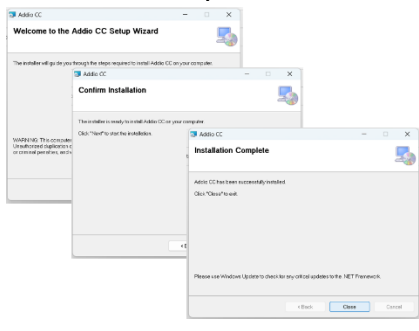

## addio

7) Success: Addio CC is now installed: Start the program

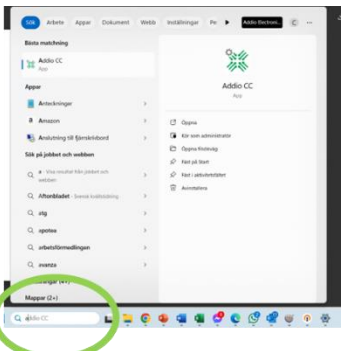

8) When Addio CC starts it asks for a Licence key. Proceed by pressing "Request"

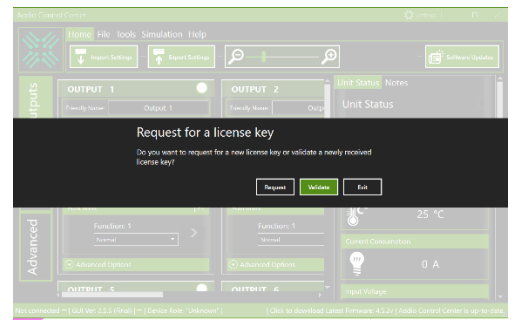

9) Fill in the information

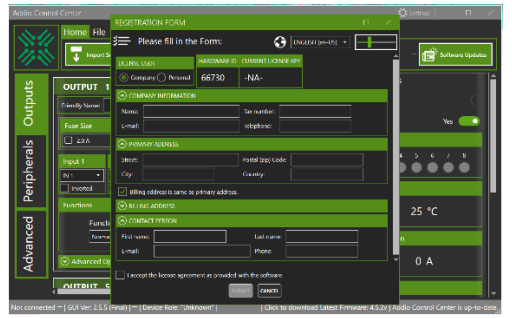

10) When done: Save the Licensefile and send to: stefan.soderlund@solaritab.se

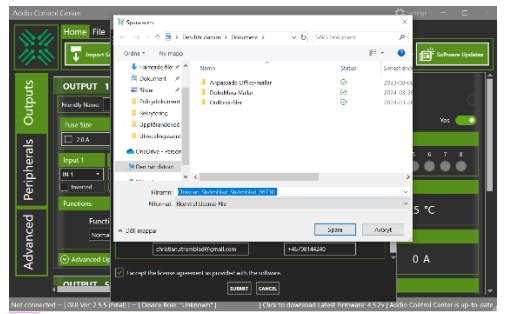

11) Stefan will return a license code to you. While you wait you can run the program in for a 7 day test period.

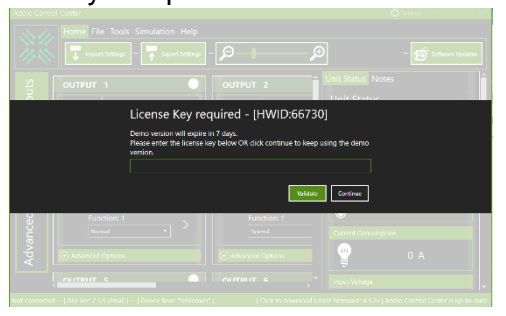